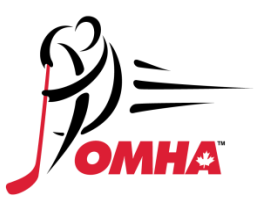

# HOW TO GET REGISTERED FOR THE OMHA RECERTIFICATION CLINICS

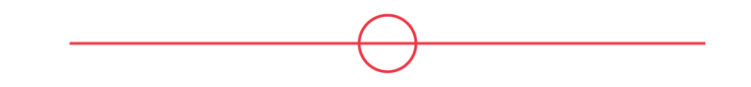

### Step 1:

Fill out the 2022 OMHA Recertification Form. Shortly after you fill out the form you will receive an email from the OMHA. If you did not receive the initial email with the form you can access it on the Referee's page of the OMHA website

|                                    | 2022 OMHA I                     | RECERTIFIC              | ATION FORM |  |
|------------------------------------|---------------------------------|-------------------------|------------|--|
|                                    |                                 | ?)⊨<br>омн              | <b>A</b> . |  |
| Are you an Officia<br>Please Seler | l? *<br>Ct                      |                         |            |  |
| When is the last ti                | ime you were an active Official | *                       |            |  |
| Please Sele                        | ct                              |                         |            |  |
| What is your age a                 | as of December 31, 2021? *      |                         |            |  |
| Please Sele                        | ct                              |                         |            |  |
| What is your HCO                   | IP Level? *                     |                         |            |  |
| Please Sele                        | ct                              |                         |            |  |
| What is your OMH                   | HA HCOP number? ( Type 0 if yo  | ou are unsure of your n | umber) *   |  |
|                                    |                                 |                         |            |  |
| First name *                       |                                 |                         |            |  |
|                                    |                                 |                         |            |  |
| Please complete t                  | this required field.            |                         |            |  |
| Last name *                        |                                 |                         |            |  |
| Please complete t                  | this required field.            |                         |            |  |
| Email *                            | and regulated metals            |                         |            |  |
| Crieff *                           |                                 |                         |            |  |
| X                                  | this required field             |                         |            |  |
| Please complete t                  | ans required neid.              |                         |            |  |

Step 2:

The email that you will have received from the OMHA will look like the one below. Please select the In-Person clinic that you would like to attend.

| DATE:                                            | and HCOP Officials                                 |                                                                |                                                  |
|--------------------------------------------------|----------------------------------------------------|----------------------------------------------------------------|--------------------------------------------------|
| FROM: Dave Werd                                  | ake, Chair of OMHA Poto                            | ees Program                                                    |                                                  |
| SUBJECT: Recerti                                 | fication/Registration for the                      | a 2022-2023 Season                                             |                                                  |
| This email is to info                            | rm you that the 2022-2023                          | OMHA HCOP recertification                                      | clinic registration is available for OMHA member |
| officials.                                       |                                                    |                                                                |                                                  |
| For the 2022-2023                                | season, all Minor Hocke<br>e attending a mandatory | In-Person clinic.                                              | o complete the Unline Learning Modules/Rule      |
| Following are the a                              | oplicable fees for the 2022                        | -2023 recertification clinics:                                 |                                                  |
|                                                  |                                                    | LEVEL II to VI OFFICIAL                                        | s                                                |
|                                                  |                                                    | \$140.00 + HST                                                 |                                                  |
|                                                  |                                                    |                                                                |                                                  |
| Registration for clini<br>click on the clinic of | your choice below to regis                         | s, which includes the National ster.                           | Exam, will be through your HCR account. Please   |
|                                                  | Parrie                                             | August 27, 2022                                                | Click to Sign Lin                                |
|                                                  | St. Thomas                                         | August 27, 2022<br>August 27, 2022                             | Click to Sign Up                                 |
|                                                  | Oshawa                                             | August 28, 2022                                                | Click to Sign Up                                 |
|                                                  | Brantford                                          | August 28, 2022                                                | Click to Sign Up                                 |
|                                                  | Welland                                            | September 10, 2022                                             | Click to Sign Up                                 |
|                                                  | Windsor                                            | September 11, 2022<br>September 11, 2022                       | Click to Sign Up                                 |
|                                                  | Belleville                                         | September 24, 2022                                             | Click to Sign Up                                 |
|                                                  | Walkerton                                          | September 24, 2022                                             | Click to Sign Up                                 |
|                                                  | Peterborough                                       | September 25, 2022                                             | Click to Sign Up                                 |
|                                                  | Georgetown                                         | September 25, 2022<br>October 1, 2022                          | Click to Sign Up                                 |
|                                                  | Clinton                                            | October 1, 2022                                                | Click to Sign Up                                 |
|                                                  | Barrie                                             | October 2, 2022                                                | Click to Sign Up                                 |
|                                                  | Chatham                                            | October 2, 2022                                                | Click to Sign Up                                 |
|                                                  |                                                    |                                                                |                                                  |
| Steps to Access On                               | line Module/Exam - Tutori                          | al                                                             |                                                  |
| Unfortunately, the                               | OHF Modules/Exam are                               | not currently available. The                                   | OMHA will send out an email once they            |
| become available.                                |                                                    |                                                                |                                                  |
|                                                  |                                                    |                                                                |                                                  |
| Detailed information                             | ents for OMHA Officials                            | ments, along with all other de<br>Refund Requests, etc. can be | tails regarding Registration Deadlines, Clinic   |
|                                                  |                                                    |                                                                |                                                  |
| Yours in Officiating                             |                                                    |                                                                |                                                  |
|                                                  |                                                    |                                                                |                                                  |
| Dave Wedlake                                     |                                                    |                                                                |                                                  |
| Chair of Referees P                              | rogram                                             |                                                                |                                                  |
|                                                  |                                                    |                                                                |                                                  |
|                                                  | 512                                                | ORGE                                                           | A TANK MA                                        |
|                                                  | WWW.                                               | FURCESPURTS.CUM                                                |                                                  |
|                                                  |                                                    |                                                                |                                                  |
|                                                  |                                                    |                                                                | -                                                |
|                                                  | Have que                                           | estions? Contact hel                                           | <u>p@omha.net</u>                                |
|                                                  |                                                    | Or VISIL OMHA SUP                                              | pon                                              |
|                                                  |                                                    |                                                                |                                                  |
| Copyrig                                          | ght © 2020 Ontan                                   | io Minor Hockey Ass                                            | sociation, All rights reserved.                  |
| Copyri                                           | ght © 2020 Ontan                                   | o Minor Hockey Ass                                             | sociation, All rights reserved.                  |
| Copyri                                           | ght © 2020 Ontan                                   | io Minor Hockey Ass                                            | sociation, All rights reserved.                  |

#### Step 3:

Once you have clicked on the link in the email it will bring you to the clinic registration page. Please read all the details of the clinic. Once you have read the details click on Register.

| REGISTRY                              | REGISTER TO PLAY                             | REGISTER FOR C | INICS               | ABOUT HCR                              | SUPPORT       | FR         | LOGIN  |
|---------------------------------------|----------------------------------------------|----------------|---------------------|----------------------------------------|---------------|------------|--------|
| #2022000385<br>Official - *Official · | - Level 2 - Re-Certified (OFF-2RC)           | #<br>0         | 202200<br>fficial - | 0385<br>*Official - Lev                | el 2 - Re-Cer | tified (OF | F-2RC) |
| Overview                              |                                              | C              | NTARIO              | MINOR HOCK                             | EY ASSOCIAT   | ΓΙΟΝ       |        |
| Host Organization                     |                                              | т<br>8         | hursday<br>:00 am · | <b>July 21, 2022</b><br>- 12:00 pm (ED | т)            |            |        |
| ONTARIO MINOR HOCKEY ASSOCIATI        | ON                                           | •              | Barrie              | - Georgian Co                          | llege - Auton | notive Bui | ilding |
| Category                              | Qualification                                | P              | rice for            | one person :                           |               |            |        |
| Official                              | *Official - Level 2 - Re-Certified (OFF-2RC) |                | -tai                |                                        |               |            | \$0.00 |
| Description                           |                                              |                |                     | í                                      | Register      |            |        |
| No description                        |                                              |                |                     |                                        |               |            |        |
| Attendees                             |                                              |                |                     |                                        |               |            |        |

#### Step 4:

Select Register an existing participant

| 04 | Register an existing participant                                                    |                                                                                                    |
|----|-------------------------------------------------------------------------------------|----------------------------------------------------------------------------------------------------|
| Č. | Already participated in organized hockey as a player, coach, official or volunteer. | <b>v</b>                                                                                                    |
|    |                                                                                     |                                                                                                    |
| °, | Register a new participant<br>Never participated in organized hockey.               |                                                                                                    |
|    |                                                                                     |                                                                                                    |
|    | č                                                                                   | Register an existing participant<br>Already participated in organized hockey as a player,<br>coach, official or volunteer. |

Step 5:

Select the participant you want to register for the clinic. If you have met all of the prerequisites there will be a green check mark beside your name:

| Select participant to register                                | ×                  |
|---------------------------------------------------------------|--------------------|
| Official - *Official - Level 2 - Re-Certified (OFF-2RC)       |                    |
| Category<br>Official                                          |                    |
| Qualification<br>*Official - Level 2 - Re-Certified (OFF-2RC) |                    |
| * Prerequisites >                                             |                    |
| Thursday July 21, 2022                                        |                    |
| ③ 8:00 am - 12:00 pm (EDT)                                    |                    |
| S \$0.00 Price for one participant                            |                    |
| Select a participant                                          |                    |
| ERIC ENSING                                                   | Ø                  |
| ९ Search HCR Participant                                      |                    |
| Previous                                                      | Start registration |

Step 6:

Review the clinic payment information. Click next, select Credit Card and fill out your credit card information.

| Registration for ERIC ENSING                                                                                     |        |
|----------------------------------------------------------------------------------------------------|--------|
| egistration                                                                                                    |        |
| fficial - *Official - Level 2 - Re-Certified (OFF-2RC)<br>fficial - *Official - Level 2 - Re-Certified (OFF-2RC) | \$0.00 |
| equired items<br>Official - Re-cert Clinic Fee                                                                   | \$0.00 |
| otal price                                                                                                    | \$0.00 |
|                                                                                                    |        |
|                                                                                                    | Next   |
|                                                                                                    |        |
| lect Payment Method                                                                                              |        |
| online now                                                                                                    |        |
| Credit card                                                                                                    |        |
|                                                                                                    |        |
|                                                                                                    |        |
| revious                                                                                                    | N      |
|                                                                                                    |        |
| ay with Credit Card                                                                                              |        |
| ntario Minor Hockey Associati                                                                                    |        |
| Invoice: 2022200189555                                                                                           |        |
| Pay Now: \$84.75                                                                                                 |        |
| Name On Card                                                                                                    |        |
| Enter name on card                                                                                               |        |
| Card Number 🔽 😜 Expiry MM Expiry YY                                                                              |        |
| Enter card number 🗸                                                                                              |        |
| Your card data is securely managed                                                                               |        |
| cw                                                                                                    |        |
| Enter CVV                                                                                                    |        |
| These are the 2 digits on                                                                                        |        |

Step 7:

You have now registered for the In-Person portion of the Recertification clinic. **You will now need to Register for the OHF Online Modules/Exam.** When you registered you should have received Registration confirmation as well as a clinic information email. In it will be a PDF with links to register for the Online Modules/Exam. Below are examples of where you can find the PDF's.

| Registration Confirmation X                                                                                                    |                             |
|----------------------------------------------------------------------------------------------------|-----------------------------|
| Pomma<br>*                                                                                                    |                             |
| Thank you for registering!                                                                                                    |                             |
| Your receipt number is #2022200189581<br>An email confirmation has been sent to                                                                                                    |                             |
| Review information below and contact help@omha.net, if there are any questions. It is expected the<br>ONLINE MODULES/EXAM will be available approximately August 15, 2022. Eligibility for the 2022-2023<br>season requires the completion of your Online Modules/Exam before October 2, 2022 and is required<br>prior to your attendance at an In-Person Recertification Clinic. Access to your Hockey Canada Registry<br>3.0 account is by using your newly created Hockey Canada Registry email and password. Unless<br>otherwise noted, AM clinics will begin at 8:30 AM and run until 12:00 PM. PM clinics will begin at 1:00<br>PM and run until 4:30 PM. In-Person Clinic registration will start 45 minutes prior to scheduled clinic<br>start time.                                                                                                    |                             |
| Here are the attachments supplied by your clinic.<br>Click to download<br>Dolline Modul                                                                                                    |                             |
| HC week 2022-07-20 AND AND AND AND AND AND AND AND AND AND                                                                                                    |                             |
| Online Modules Buam PDF Level 2-6.pdf                                                                                                    |                             |
| Clinic information                                                                                                    |                             |
| 12 min                                                                                                    | <b>₹</b> ₹                  |
| Dets: 2022-07-19                                                                                                    | Invoice #:<br>2022200189581 |
| Review information below and contact help@owha.net, if there are any questions. It is expected the ONUNE MODULES/CXAM will be available approximately August 15, 2022. Eligibility for the 2022-2023 neason requires the completion of your Online Modules/Exam before October 2, 2022 and is required prior to your attendance at an In-Person Recertification Clinic. Access to your Hockey Canada Registry 3.0 account is<br>by using your newly created Hockey Canada Registry email and password. Unless otherwise noted, AM clinics will begin at 8:30 AM and run until 12:00 PM. PM clinics will begin at 1:00 PM and run until 4:30 PM.<br>In-Person Clinic registration will start 45 minutes prior to scheduled clinic start time.                                                                                                    |                             |
| Clinic<br>Names (2022)2000086 - Official - Sofficial - Lond 2 - Clinic (005.30)                                                                                                    | Member                      |
| HIGH REPORT ADVANCED - UNDER - UNDER - UNDER UNDER<br>UNDER UNDER UNDER<br>UNDER UNDER UNDE<br>UNDER UNDER UNDER UNDER UNDER UNDER UNDER UNDER UNDER UNDER UNDER UNDER UNDER UNDER UNDER UNDER UNDER UNDER UNDER UNDER UNDER UNDER UNDER UNDER UNDER UNDER UNDER UNDER UNDER UNDER UNDER UNDER UNDER UNDER UNDER UNDER UNDER UNDER UNDER U | number P:                   |

Step 8: Select the correct link.

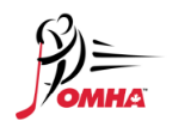

## 2022-2023 OMHA MODULES/EXAM

Below are the links to the clinics **you will need to register** for to access the OHF Modules/Exam. Please select your correct level.

LEVEL ONE Level 1 Online Modules/Exam

LEVEL TWO Level 2 Online Modules/Exam

LEVEL THREE Level 3 Online Modules/Exam

LEVEL FOUR Level 4 Online Modules/Exam

LEVEL FIVE Level 5 Online Modules/Exam

LEVEL SIX Level 6 Online Modules/Exam

#### Step 9:

Click on the Register page.

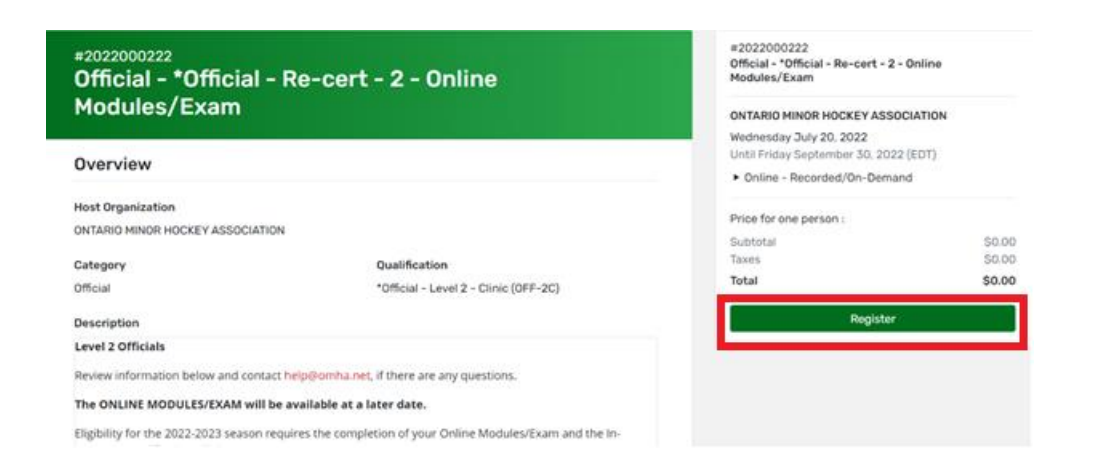

Step 10:

Select the participant you want to register to the clinic and click start registration.

| Select participant to register                           | ×                  |
|----------------------------------------------------------|--------------------|
| Official - *Official - Re-cert - 2 - Online Modules/Exam |                    |
| Category<br>Official                                     |                    |
| Qualification<br>*Official - Level 2 - Clinic (OFF-2C)   |                    |
| * Prerequisites >                                        |                    |
| Wednesday July 20, 2022                                  |                    |
| O Until Friday September 30, 2022 (EDT)                  |                    |
| 🗞 \$0.00 <sup>(+tax)</sup> Price for one participant     |                    |
| Select a participant                                     |                    |
| ERIC ENSING                                              | Ø                  |
|                                                          |                    |
| ९ Search HCR Participant                                 |                    |
| Previous                                                 | Start registration |

Review the clinic information and click on next.

| Registration summary                                                                                         | ×        |
|----------------------------------------------------------------------------------------------------|----------|
| Registration for ERIC ENSING                                                                                 |          |
| Registration                                                                                                 |          |
| Official - *Official - Re-cert - 2 - Online Modules/Exam<br>Official - *Official - Level 2 - Clinic (OFF-2C) | \$0.00   |
| Required items                                                                                               | <u> </u> |
| "Omcial - Re-Cert - 2 - Clinic (UFF-2C)                                                                      | \$0.00   |
| Total price                                                                                                  | \$0.00   |
|                                                                                                    |          |
|                                                                                                    | Next     |

You have now registered for the OHF Online Modules/Exam. We anticipate that the Modules/Exam will be ready by mid-August.

| Registration Confirmation                                                                                                    |
|----------------------------------------------------------------------------------------------------|
| Pomma<br>*                                                                                                    |
| Thank you for registering!                                                                                                    |
| Your receipt number is #2022200189729                                                                                                 |
| An email confirmation has been sent to                                                                                                |
| Level 2 Officials                                                                                                    |
| Review information below and contact help@omha.net, if there are any questions.                                                       |
| The ONLINE MODULES/EXAM will be available at a later date.                                                                            |
| Eligibility for the 2022-2023 season requires the completion of your Online Modules/Exam and the In<br>Person Recertification Clinic. |

#### To access the Modules/Exam, sign in and click on My Account.

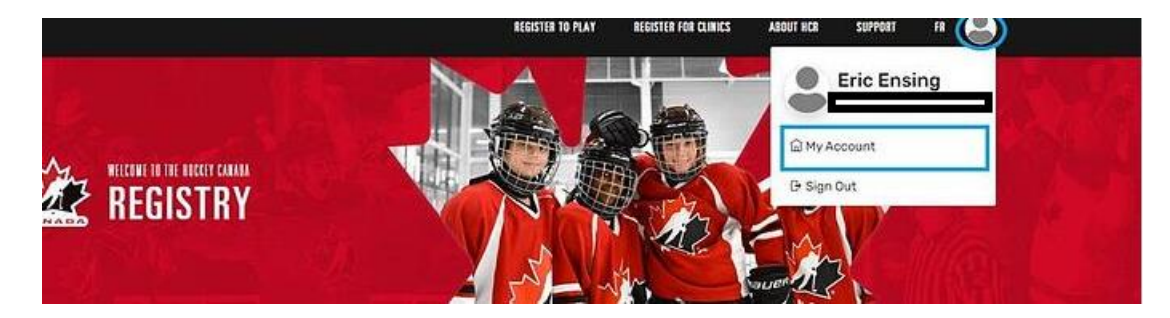

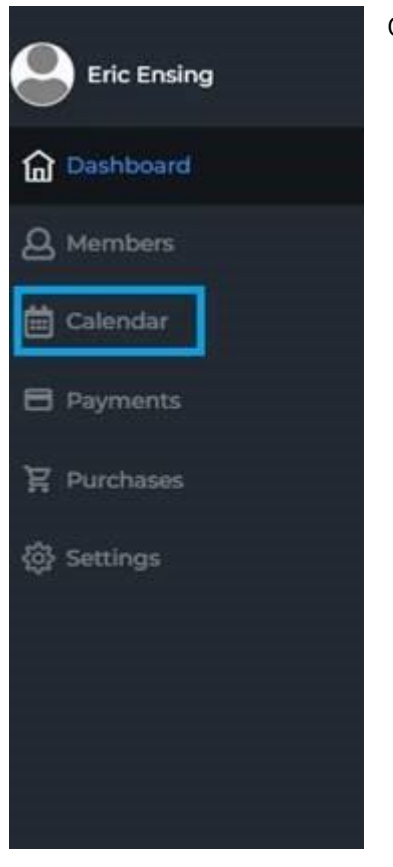

This will bring up your calendar. Click on the clinic you paid for

Calendar Wednesday 01 December 2021 C > December 2021 • Frany 3 141 Vie. TP 17 34 Tuesday 2 28 29 30 1 4 30 1 2 3 - 41 5 6 7 8 9 10 31 12 13 14 15 16 17 18 0.A take 23 .24 19 20 22 25 21 2.60 31 26 27 28 29 30 1.824 SAM No events 5.448 We did not find any events to display. Enjoy your day! TAN = AM 9.834

Once you have done that click on Calendar on the right side of the page.